# " **Mein** BV Giesing"

**Melden** Sie sich an und nutzen Sie die Vorteile:

### INFORMATION

Sehen Sie jederzeit Ihre aktuellen Vertragsdaten und Dokumente online ein oder erhalten Sie aktuelle Nachrichten der BV Giesing eG und Informationen über Termine Ihres Hauses.

## KOMMUNIKATION

Nehmen Sie rund um die Uhr Kontakt mit uns auf. Wir freuen uns auf Ihre Anfragen und Wünsche.

## SERVICE

Ändern Sie persönliche Daten und drucken Sie Formulare wie Mietbescheinigungen selbst aus, wann immer Sie es möchten oder benötigen. Ihre Wege zu uns:

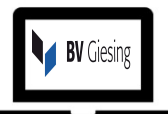

Über unsere Internetseite <u>www.bvgiesing.de</u>, Reiter "Mein BV Giesing"

oder Direkteingabe im Browser: https://meinbvg.bvgiesing.de

### Im APP-Store

Android bzw. IOS-Apple – Suchwort "Mein BV Giesing"

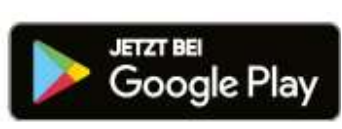

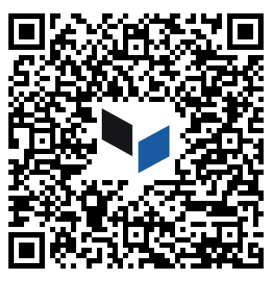

Download im App Store

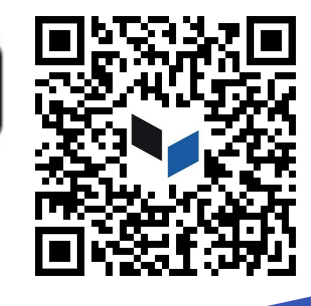

Sie können Ihr Mieterportal "Mein BV Giesing" entweder via App nutzen oder in Ihrem Internet-Browser aufrufen. Die Inhalte und Services sind gleich, egal mit welchem Gerät Sie darauf zugreifen (Smartphone, Tablet, Laptop etc.). Registrieren müssen Sie sich nur einmal – die Registrierung gilt gleichermaßen für App und Portal.

# In nur 3 Schritten zu " *Mein* BV Giesing"

# SCHRITT 1

Aufruf der Anmeldemaske

Nutzen Sie den von Ihnen ausgewählten QR-Code oder Link von der Vorderseite des Flyers, um den Download und die Installation der App durchzuführen bzw. die Anmeldeseite aufzurufen. Klicken Sie anschließend auf der Anmeldemaske Registrieren. auf um im Registrierungsprozess fortzufahren.

|       | BV Giesing <sup>eg</sup> |
|-------|--------------------------|
| Anı   | meldung                  |
| 1     | Benutzername             |
|       | Ihr Passwort             |
| Passv | vort vergessen?          |
| Ann   | nelden Registrieren      |

#### Registrierung

|              | Registrierungscode *        |
|--------------|-----------------------------|
| 1            | Nachname *                  |
| ×            | E-Mail-Adresse *            |
| $\mathbf{X}$ | E-Mail-Adresse bestätigen * |
| 8            | Passwort *                  |
| 8            | Passwort bestätigen *       |

#### □ Ich nehme die Datenschutzerklärung an. \*

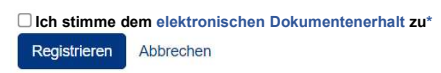

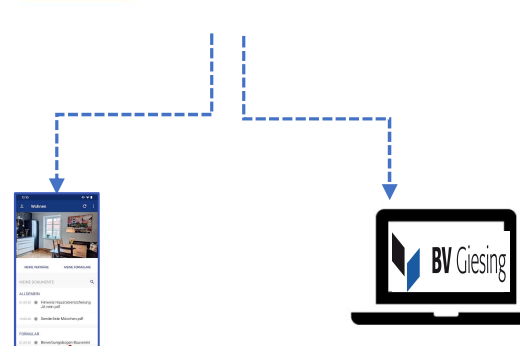

#### Aktivierung für "Mein BV Giesing" (APP)

Die E-Mail enthält einen Aktivierungscode. Bitte übertragen Sie diesen in die App in das entsprechende Feld und bestätigen Sie Ihre Eingabe, um die Registrierung abzuschließen.

#### Aktivierung für "Mein BV Giesing" (Portal)

Durch Anklicken des Aktivierungslinks in der E-Mail schließen Sie den Registrierungsvorgang ab. **Bei** Fragen wenden Sie sich bitte an direkt an uns, wir helfen Ihnen gern persönlich weiter:

Tel. 089 / 65 12 82 - 0 oder per E-Mail an Info@bvgiesing.de

**Wir** wünschen Ihnen viel Spaß bei der Nutzung!

# **SCHRITT 2**

#### Ausfüllen der Registrierungsmaske

Die Registrierungsnummer finden Sie in Ihrer Begrüßungsinformation. Bitte füllen Sie die Pflichtfelder Nachname und E-Mail-Adresse aus und wählen Sie Ihr eigenes, sicheres Passwort gemäß den angezeigten Kriterien. Bestätigen Sie durch Anklicken der entsprechenden Kästchen die Kenntnisnahme der Allgemeinen Geschäftsbedingungen und der Datenschutzerklärung. Bitte stimmen Sie auch dem *elektronischen Dokumentenerhalt zu.* Zum Lesen der Dokumente nutzen Sie bitte den jeweiligen Link. Klicken Sie auf Registrieren, um den Vorgang abzuschließen.

# SCHRITT 3

#### Aktivierung des Kontos

Nach erfolgreichem Abschluss von Schritt 2 erhalten Sie eine E-Mail zur Bestätigung Ihrer Registrierung an die in Schritt 2 angegebene E-Mail-Adresse. Sollte dies nicht innerhalb kurzer Zeit der Fall sein, prüfen Sie bitte, ob die E-Mail in Ihrem Spam-Ordner abgelegt wurde.